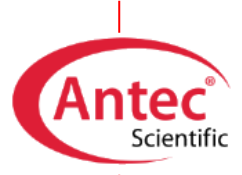

Antec Scientific Hoorn 131 2404 HH Alphen a/d Rijn The Netherlands

# OQ

# for DECADE II, Elite, Lite and ROXY

171.0023O, Edition 11, 2022

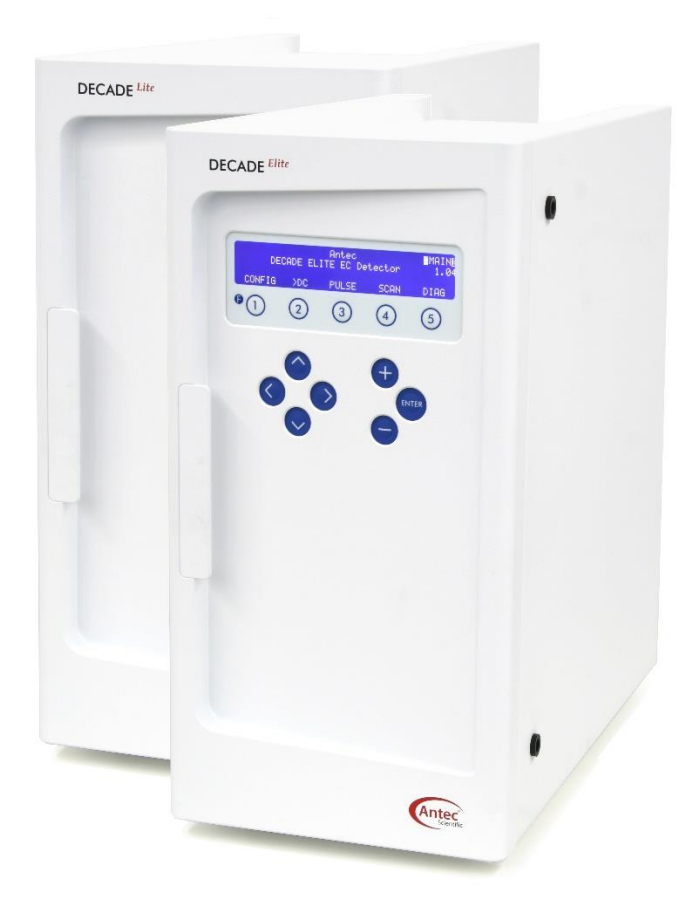

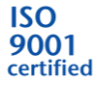

Copyright ©2022, Antec, The Netherlands. Contents of this publication may not be reproduced in any form or by any means (including electronic storage and retrieval or translation into a foreign language) without prior agreement and written consent from the copyright of the owner. The information contained in this document is subject to change without notice.

ROXY, ALEXYS, DECADE, DECADE Elite, DECADE Lite, DECADE II, INTRO, Flexcell, SenCell, µ-PrepCell, ReactorCell, SynthesisCell, ISAAC, HyREF are trademarks of Antec. Whatman<sup>™</sup> (word and device) and Whatman<sup>™</sup> (word only) are trademarks of Whatman International Ltd. SOLVENT IFD<sup>™</sup> and AQUEOUS IFD<sup>™</sup> are trademarks of Arbor Technologies, Inc. Clarity®, DataApex® are trademarks of DataApex Ltd. Microsoft® and Windows<sup>™</sup> are trademarks of Microsoft Corporation. Excel is a registered trademark of the Microsoft Corporation.

The software and the information provided herein is believed to be reliable. Antec shall not be liable for errors contained herein or for incidental or consequential damages in connection with the furnishing, performance, or use of software or this manual. All use of the software shall be entirely at the user's own risk.

# **Table of contents**

| Chapter 1                         | 0 |
|-----------------------------------|---|
| Introduction                      | 0 |
|                                   |   |
| Chapter 2                         | 1 |
| OQ procedure                      | 1 |
| Introduction                      | 1 |
| Required part, tools and software | 1 |
| Dummy cell noise test             | 2 |
| Analogue output test              | 3 |
| What to do if failed              | 4 |
|                                   |   |
| Chapter 3                         | 5 |
| OQ results summary                | 5 |
|                                   |   |
| Chapter 4                         |   |
| OQ certification                  | 6 |
| Engineer                          | 6 |
| Reviewer/customer                 | 6 |
| Instrument                        | 7 |
| OQ test devices                   | 7 |
| Other relevant information        | 7 |
| Comments                          | 8 |
|                                   |   |
| Chapter 4                         | 9 |
| Non-conformance record            |   |
| Non-conformance record            | 9 |
|                                   |   |

# Introduction

This document describes the Qualification procedure as advised by the manufacturer. It is a result from our interpretation of many regulations and laboratory practices. In addition, feedback from users and representatives helped us to finalize this procedure.

As regulations and customer requirements may change, manufacturer reserves the right to introduces changes without prior notice. For details on functionality, operation and theory reference is made to the instrument user manuals.

In this document, all qualification checks have to be approved, or should be marked "n.a." if not applicable. Any deviation observed must be documented in the 'non-conformance' record. All relevant documents regarding this operational qualification must be filed together in one location.

# **OQ** procedure

# Introduction

The Operation Qualification (OQ) consist of two electronic tests: the dummy cell test and the analogue output test. These electronic tests check the noise, output and stability performance of the device.

## Required part, tools and software

#### **Required parts and tools**

| Part no   | Description                                               |
|-----------|-----------------------------------------------------------|
| 250.0040  | Dummy cell                                                |
|           | (part of detector                                         |
|           | accessories; one per cell)                                |
| 250.0128* | Output cable (part of Antec's 'OQ PQ PM cal hardware kit' |
|           | for engineers)                                            |
|           | AD convertor or calibrated voltmeter                      |

\* 250.0128B for Elite

#### Software

An automated dummy cell test and report generator is implemented in Antec's 'Dialogue Elite' software (for Windows only). To unlock this feature, one of the following software dongles is necessary <u>and</u> the computer should have Microsoft Excel installed. In case a suitable Dialogue Elite software dongle is not available it is allowed to evaluate the noise trace in other HPLC data acquisition software.

| Dialogue Elite software, and one of the listed Dialogue software dongles: |                              |  |  |
|---------------------------------------------------------------------------|------------------------------|--|--|
| Pn                                                                        | Description                  |  |  |
| 171.9005                                                                  | Dialogue, PQ version         |  |  |
| 171.9002                                                                  | Dialogue, OQ/PQ/ROXY version |  |  |
| 171.9015                                                                  | Dialogue Elite Standard      |  |  |
| 171.9012                                                                  | Dialogue Elite Professional  |  |  |
| Microsoft Excel 2003 or newer for automated output                        |                              |  |  |

Alternative data acquisition software can be used, but all measurements have to be processed manually in that case.

#### Dummy cell noise test

A dummy cell consists of a resistor and capacitor, which will result in a specific current and noise level when applying the settings as given in Table IV. The test consists of recording a stabile baseline signal for 15 min, and evaluating its noise level. The dummy cell noise test will also test temperature stability, as the dummy cell requires constant temperature to meet the specifications.

Evaluation of the **noise** level is done by averaging 30 peak to peak values from segments of 30 s (total of 15 min):

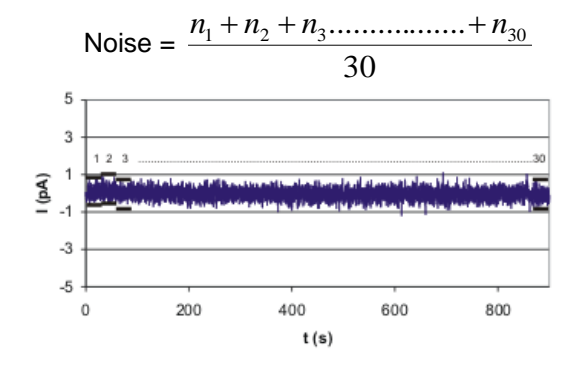

Fig. 1.Baseline noise measurement.

#### Preparations

Before running the test make sure the system has **stabilized for more than an** hour with a dummy cell installed and ON, at the setting given in Table I

#### Procedure

- 1. In Dialogue software, select Options/Dummy cell noise test. Correct settings are set automatically; verify them.
- Record the baseline during 15 minutes. The Dialogue software test script will automatically output the data to an Excel template that calculates the noise level according to the peak-to-peak method.
- 3. Read the cell current (I cell) from the display and write it down.
- 4. Process/print the data.
- 5. Enter the results of the dummy cell test in the results table on page 5.

#### Settings

| Parameter      | Setting                                           |
|----------------|---------------------------------------------------|
| Cell potential | 800 mV                                            |
| Oven           | 35 °C for at least 1 hour                         |
| Compensation   | ON/SET (Autozero)                                 |
| Filter         | First available filter setting (0.1 s, or 0.5 Hz) |
| Range          | Between 100 pA - 1 nA                             |
| Acquisition    | Data rate < 10 Hz                                 |
| Output test    | INTRO/DECADE: REC output                          |
|                | DECADE II, Elite or ROXY: Output                  |

Table I. Dummy cell test settings.

# Analogue output test

The analogue output of the detector is tested by applying the conditions as specified in Table V on a dummy cell and measuring the rear panel Output voltage.

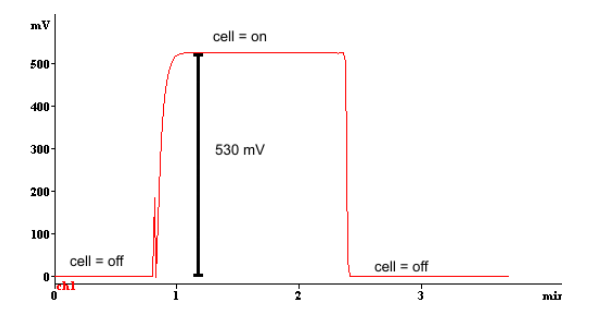

Fig. 2. Measurement of output from a dummy cell

#### Preparations

Before running the test make sure the system has **stabilized for more than an** hour with a dummy cell installed and ON, at the setting given in Table V. Perform the measurements with the connected AD convertor, or alternatively with a calibrated voltmeter and cable 250.0128(B).

#### Settings

Table II. Analogue output test settings.

| Parameter      | Setting                          |
|----------------|----------------------------------|
| Cell potential | 800 mV                           |
| Oven           | 35 °C for at least 1 hour        |
| Compensation   | OFF (Autozero)                   |
| Offset         | 0%                               |
| Range          | 5 nA                             |
| Output test    | INTRO/DECADE: REC output         |
|                | DECADE II, Elite or ROXY: Output |

#### Procedure

- 1. Apply the settings from Table II.
- 2. Measure the analogue output with cell ON and cell OFF, and calculate the difference in output voltage (Fig. 2)
- 3. Enter the result in the table on page 5.

# What to do if failed

Steps to take when the device fails the OQ test:

- 1. Double check all applied settings
- 2. Check the knowledge base on our website and/ or contact Antec for support.

# **OQ results summary**

#### Test results cell 1

|                                                  | Specified               | Measured | Result |
|--------------------------------------------------|-------------------------|----------|--------|
| Dummy cell test<br>Current (I-cell)<br>Noise p-p | 2.67 ± 0.05 nA<br><* pA | nA<br>pA |        |
| Analog output test<br>Output at 5 nA/V           | 530 ± 10 mV             | mV       |        |

\*ROXY: < 4 pA, all others < 2.0 pA

#### Test results 2<sup>nd</sup> cell

For 2-channel configurations only, otherwise fill in n.a. (not applicable).

|                                                  | Specified               | Measured | Result |
|--------------------------------------------------|-------------------------|----------|--------|
| Dummy cell test<br>Current (I-cell)<br>Noise p-p | 2.67 ± 0.05 nA<br><* pA | nA<br>pA |        |
| Analog output test<br>Output at 5 nA/V           | 530 ± 10 mV             | mV       |        |

\*ROXY: < 4 pA, all others < 2.0 pA

Final result (passed / failed) \_\_\_\_\_

# **OQ** certification

The undersigned reviewer/customer is authorized to sign and accepts that the engineer is trained and qualified to perform the Qualification procedures on Antec devices.

The undersigned engineer certifies that he/she is trained and qualified to perform the Qualification procedures on Antec devices.

All tests and procedures as described in this document have been completed, and all results are within specifications or clearly indicated if not.

The operational testing has been carried out in accordance to the OQ procedures and to the satisfaction of both parties.

## Engineer

|         | Name            |      |           |  |
|---------|-----------------|------|-----------|--|
|         | Initials        |      |           |  |
|         | Company         |      |           |  |
|         |                 |      |           |  |
|         |                 |      |           |  |
|         |                 |      |           |  |
|         |                 | Date | Signature |  |
|         |                 |      |           |  |
| Reviewe | r/customer      |      |           |  |
|         | Nome            |      |           |  |
|         | Name            |      |           |  |
|         | Initials        |      |           |  |
|         | Job title       |      |           |  |
|         | Company & Dept. |      |           |  |
|         |                 |      |           |  |
|         |                 |      |           |  |
|         |                 |      |           |  |
|         |                 | Date | Signature |  |
|         |                 |      |           |  |

## Instrument

DECADE (Elite, Lite, II) p/n: ..... s/n: ......

Instrument has DCC option (Y/N) .....

# OQ test devices

| Dummy cell*             | p/n: | 250.0040 | s/n: |  |
|-------------------------|------|----------|------|--|
| Volt meter or AD signal |      |          | s/n: |  |

\* entering more than one s/n is allowed for DCC detectors.

# Other relevant information

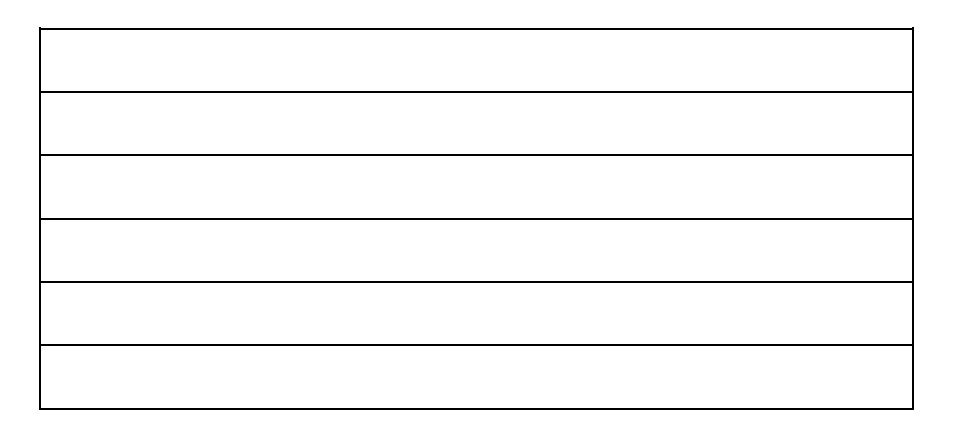

Deviations (Y/N): .....

# Comments

Verified by (customer): .....

Deviations (Y/N): .....

Comments:

# Non-conformance record

Any case of non-conformance found during the qualification procedure should be documented and signed for acceptance or corrective action taken.

| Ref. | Non-conformance and action taken | Signature<br>customer | Sign. executing technician |
|------|----------------------------------|-----------------------|----------------------------|
| 1    |                                  |                       |                            |
|      |                                  |                       |                            |
| 2    |                                  |                       |                            |
|      |                                  |                       |                            |
| 3    |                                  |                       |                            |
|      |                                  |                       |                            |
| 4    |                                  |                       |                            |
|      |                                  |                       |                            |
| 5    |                                  |                       |                            |
|      |                                  |                       |                            |
| 6    |                                  |                       |                            |
|      |                                  |                       |                            |

Deviations (Y/N): .....